### DAVIES DAVIES SPORTS play learn compete

# Your guide to Smart Flow

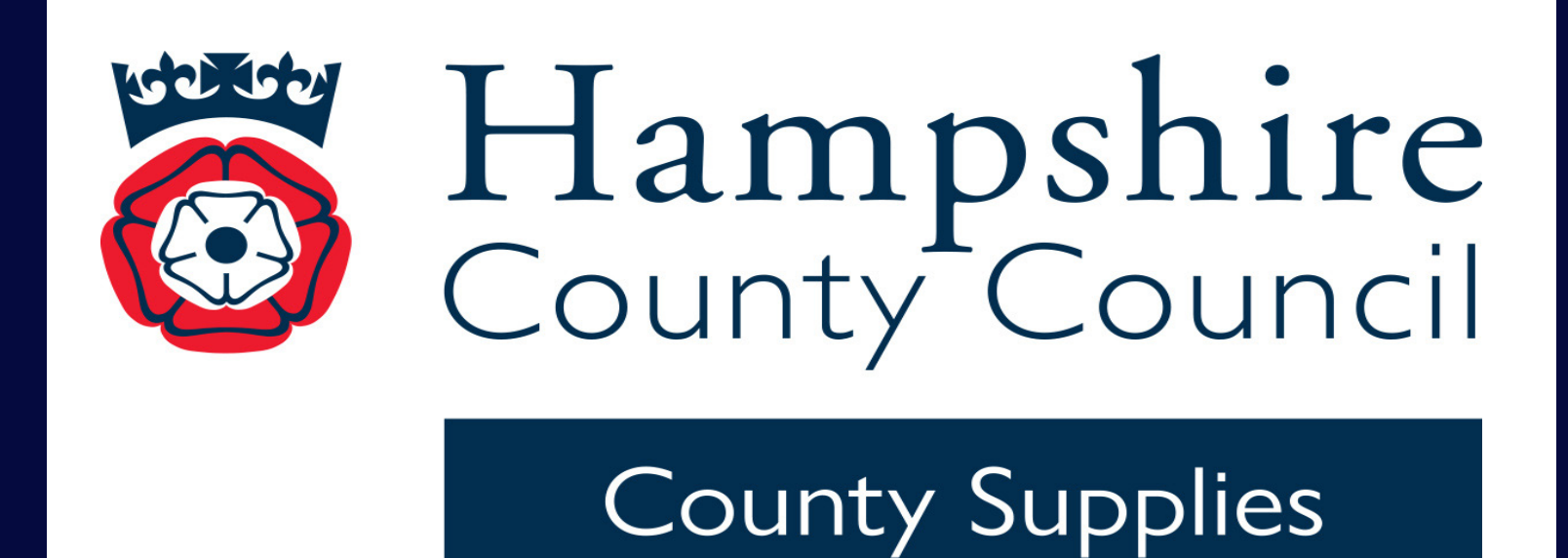

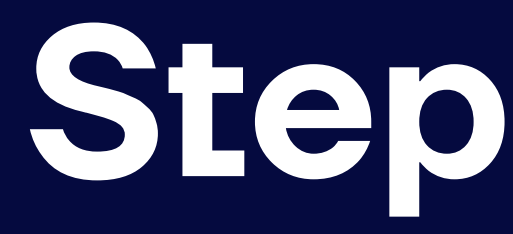

All users will receive an automated email, with a link to allow them to set up their password.

|                                   | Free delivery on all orders                                                                      |                    |
|-----------------------------------|--------------------------------------------------------------------------------------------------|--------------------|
| USPORTS                           | Search for a product Q                                                                           |                    |
| PE Essentials Gymnastics Football | Athletics Netball Rugby Early Years Other Sports Coaching & Resources Clothing Outdoor & Playgro | und Health & Fitne |
| Expert technical advice           | 📩 📩 📩 📩 Roted "Excellent" 😥 Expert technical advice                                              | 😥 Exp              |
| Home + Password Reset             |                                                                                                  |                    |
| Covid19 Customer Service Update:  | : We are open as usual and are here to support you. Click here for the latest information.       |                    |
|                                   | Reset Your Password                                                                              |                    |
| P                                 | Please fill in your new password and confirm it below.                                           |                    |
|                                   | New Password                                                                                     |                    |
|                                   | Minimum length 8 characters                                                                      |                    |
|                                   | Confirm Password                                                                                 |                    |
|                                   | Change Password                                                                                  |                    |

## Step 1: Reset your password

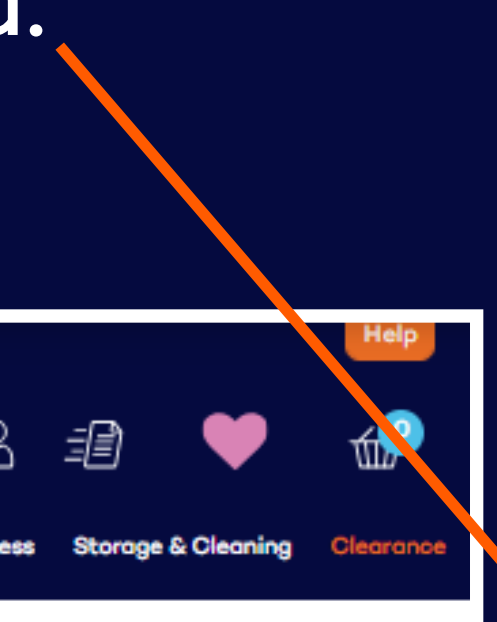

ert technical advice

## J DAVIES SPORTS

PE Essentials | Football | Netball | Rugby

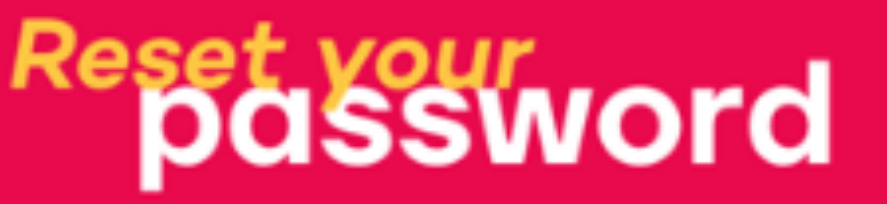

Please use the link below to reset your password for your **Davies Sports** online account. https://davies-uat.fecom-web.com/password-reset/?g=50b903f0-54ce-42bf-bb01-4188e1325de4

Occasionally certain email providers will remove the embedded link for you to click within this email. If this happens to you, just copy and paste the link into your web browser and you will still be able to reset your password.

Please note that this link will expire after 24 hours. If you did not make this request please contact support immediately quoting IP: @ip@

The Davies Sports Team

Hi,

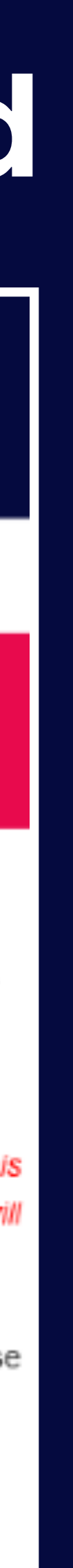

Once logged in, the buyer can shop the website using the search bar, categories and the easyto-navigate subsections, or by the homepage banners and seasonal updates.

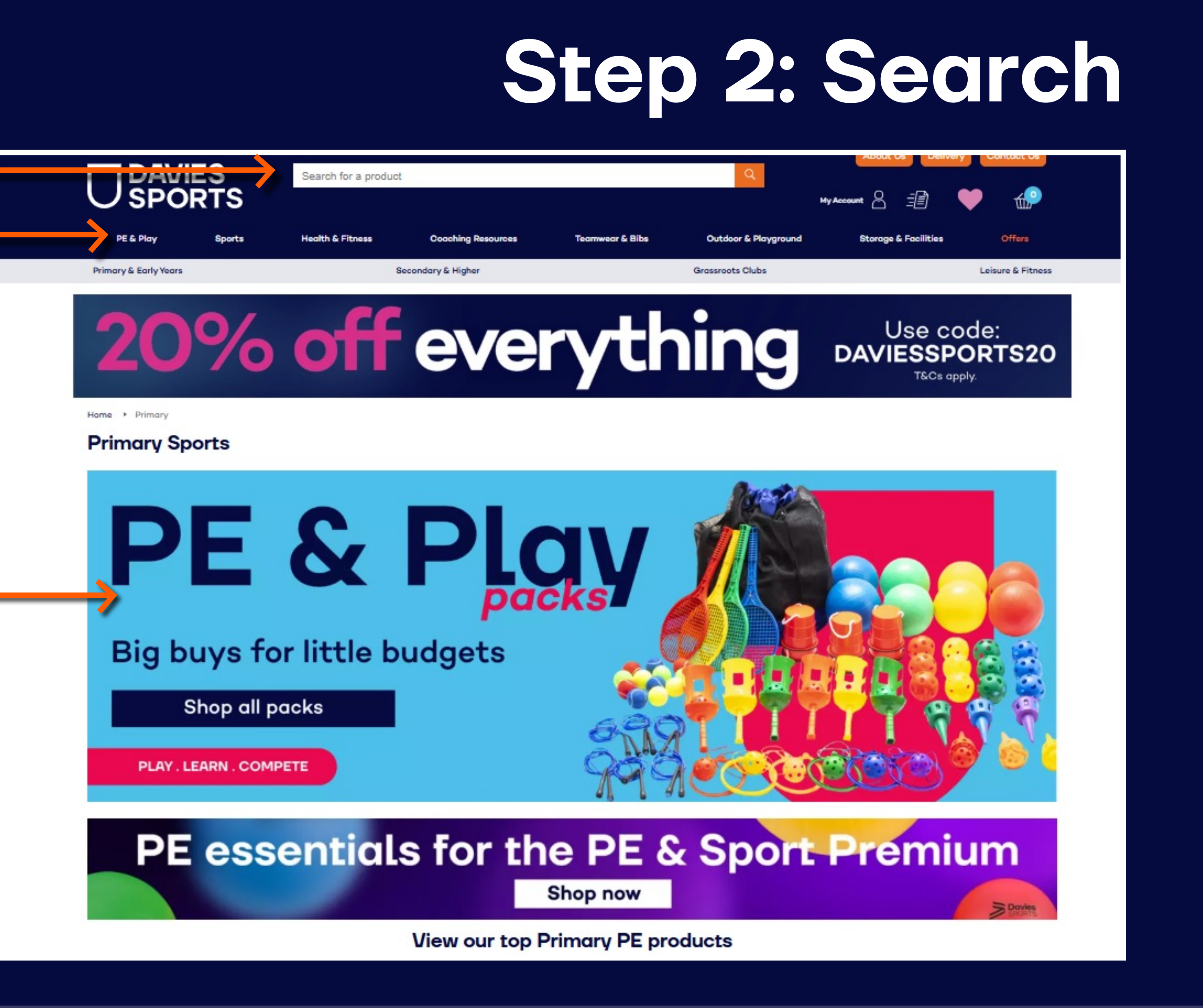

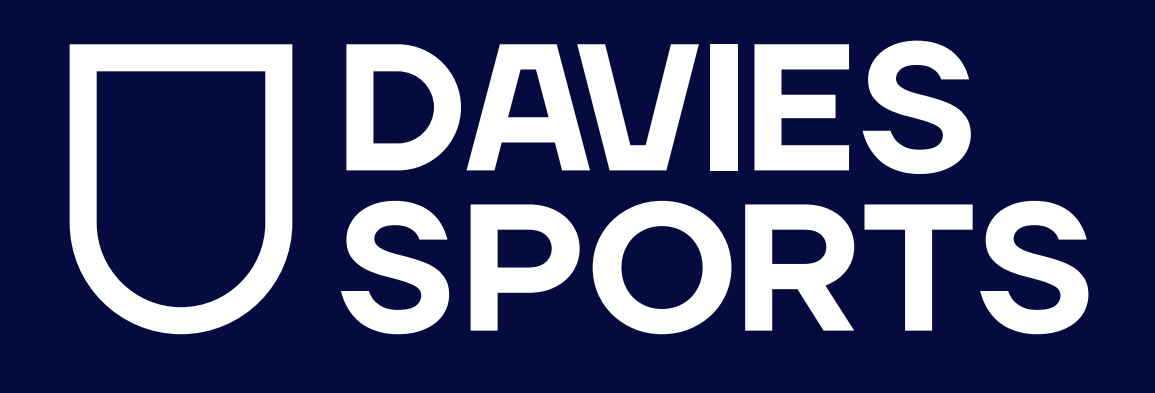

Add all the required items and quantities to your basket from each product page.

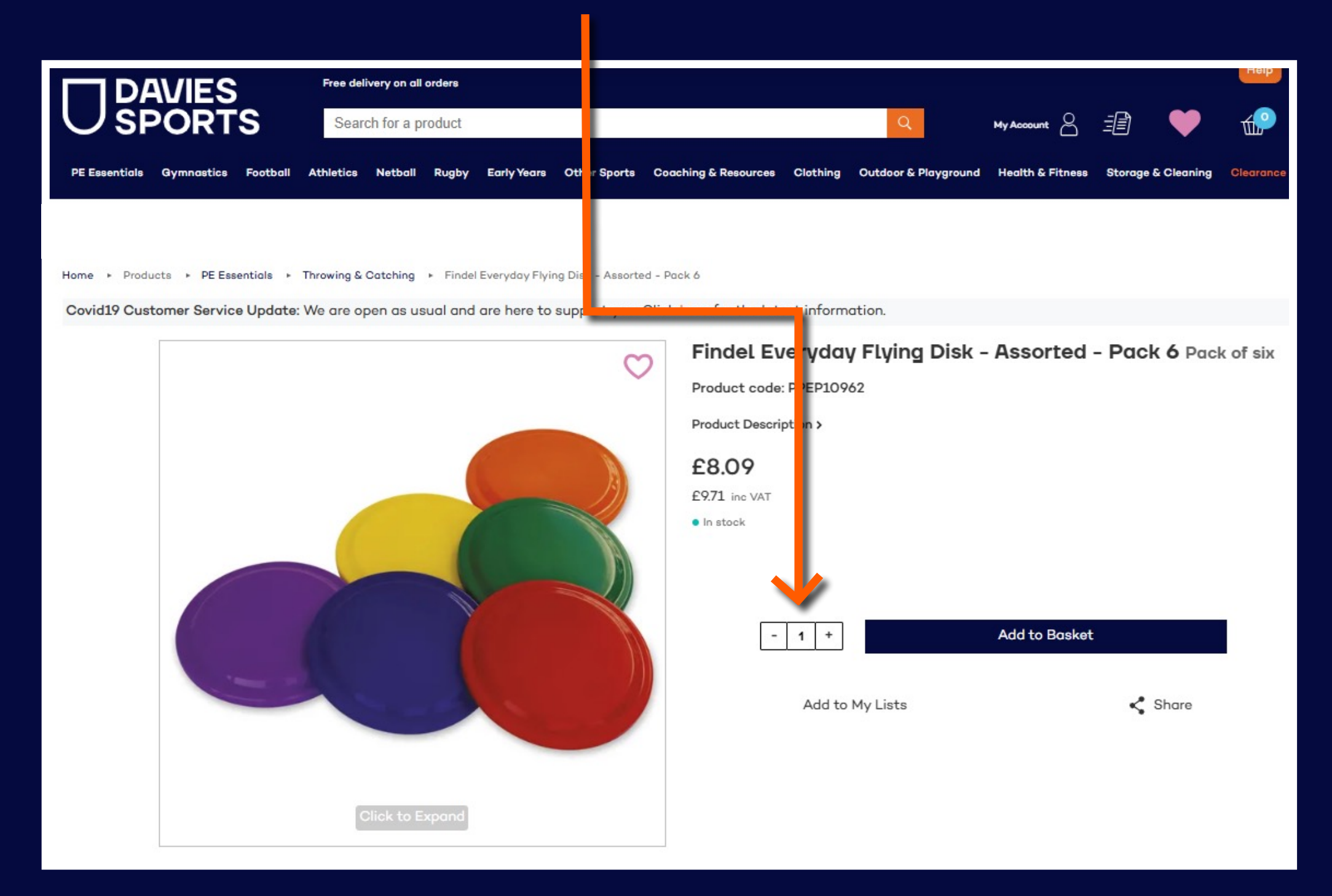

## Step 3: Add to basket

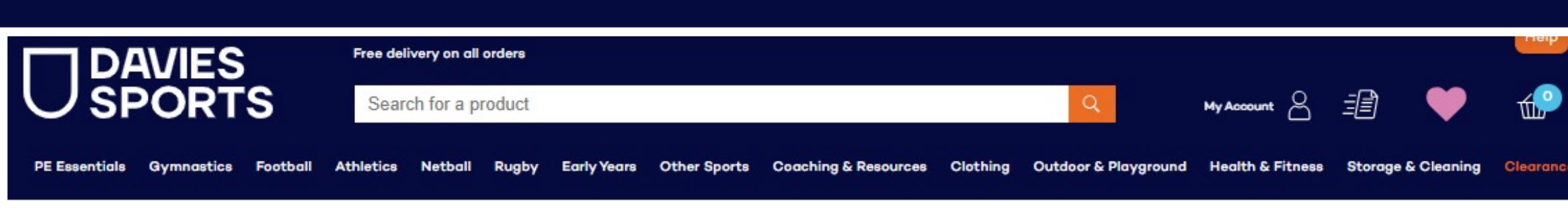

Home + Products + PE Essentials

Covid19 Customer Service Update: We are open as usual and are here to support you. Click here for the latest information

| Subcategories                |     | PE Essentials                                                  |                                                                    |                                           |                  |                              |
|------------------------------|-----|----------------------------------------------------------------|--------------------------------------------------------------------|-------------------------------------------|------------------|------------------------------|
| Bean Bags                    | 14  | Showing: 101 - 120 of 600                                      |                                                                    | Show:                                     | 20 ¥ Sort        | t by: Best Seller 🗸          |
| Control & Balance            | 51  |                                                                |                                                                    |                                           |                  |                              |
| Dance & Movement             | 30  | « « 3 4 5 <mark>6</mark> 7 8                                   | 9 » »                                                              |                                           |                  |                              |
| Games                        | 56  |                                                                |                                                                    |                                           |                  |                              |
| Health & Wellbeing           | 14  | $\heartsuit$                                                   | REDUCED                                                            | C C                                       | >                | Ÿ                            |
| Ноорз                        | 32  |                                                                |                                                                    |                                           |                  |                              |
| Indoor Games & Leisure       | 28  |                                                                |                                                                    |                                           |                  |                              |
| Outdoor Equipment & Play     | 55  |                                                                |                                                                    |                                           |                  |                              |
| Parachutes & Tunnels         | 16  |                                                                |                                                                    |                                           |                  |                              |
| PE & Playtime Packs          | 21  |                                                                |                                                                    |                                           |                  |                              |
| PE Cones & Markers           | 40  |                                                                |                                                                    |                                           |                  |                              |
| Playballs                    | 112 | Findel Everyday Flying Disk -<br>Assorted - Pack 6 Pack of six | Findel Everyday Foam Flyers -<br>Assorted - Pack of 4 Pack of four | Findel Everyday Foam Rugby<br>Ball - Blue | Findel<br>Ball - | Everyday Foam Rugby<br>Green |
| Primary Bibs                 | 54  |                                                                | PPEH67967                                                          |                                           |                  |                              |
| Sensory                      | 41  | PPEP10962                                                      | • In stock<br><del>Was £9.99</del>                                 | PPED79759                                 | PPED7            | 9748                         |
| Skipping Ropes               | 28  | • In stock                                                     | NOW £6.99                                                          | In stock                                  | • In sto         | ock                          |
| Targets                      | 25  | £8.09                                                          | £8.39 inc VAT<br>Save £3.00                                        | £5.99<br>£7.19 inc VAT                    | £5.99            | P VAT                        |
| Teaching Aids & Publications | 9   |                                                                |                                                                    |                                           |                  |                              |
| Throwing & Catching          | 51  |                                                                |                                                                    |                                           |                  |                              |
| Trikes, Bikes & Scooters     | 28  | Add to Basket                                                  | Add to Basket                                                      | Add to Basket                             |                  | Add to Basket                |

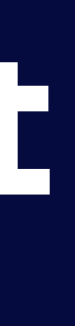

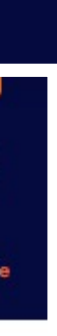

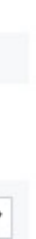

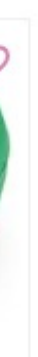

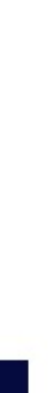

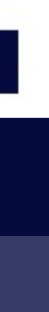

Before clicking on 'Proceed to Checkout' buyers can label their basket or add a Purchase Order if required.

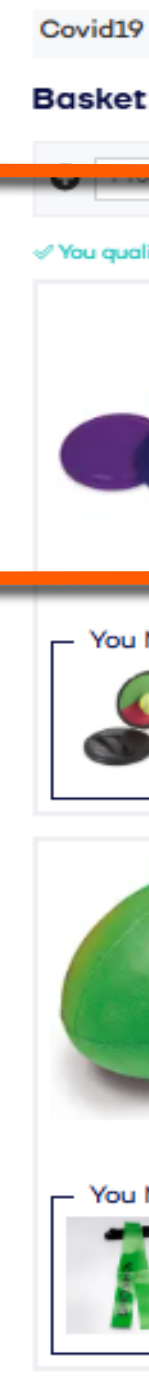

## Step 4: Basket

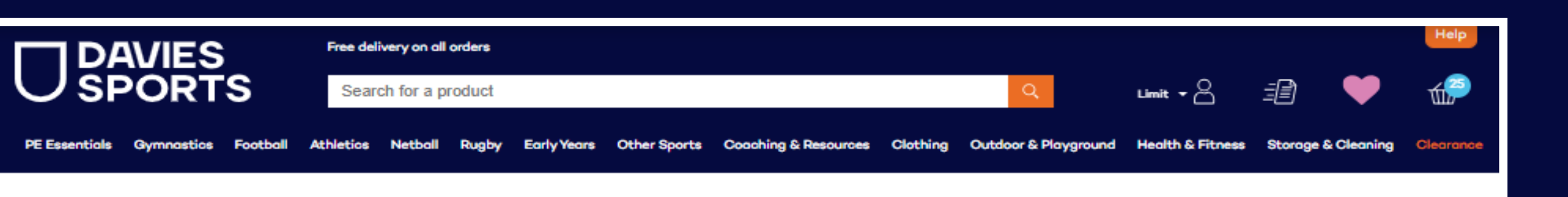

Home + Baskel

Covid19 Customer Service Update: We are open as usual and are here to support you. Click here for the latest information

|                          | Add                 |                                    |                  | Basket (25 items)                |            |
|--------------------------|---------------------|------------------------------------|------------------|----------------------------------|------------|
|                          |                     |                                    |                  | Subtotal                         | £173.85    |
| ualify for free delivery |                     |                                    | 🎫 Detail 🗮 List  | Delivery                         | FREE       |
|                          | Findel Eve          | ryday Flying Disk - Assorted - Pac | k ó              | VAT                              | £34.77     |
|                          | PPEP10962           | e in stock                         |                  | Total                            | £208.62    |
|                          |                     |                                    | - 1 +            | Purchase Order Number (Optional) | Apply      |
|                          | 69.09               |                                    | Subtotal         | Promotion Code (Ontional)        | Apply      |
|                          | £9.71 inc VAT       |                                    | £809             | (opining)                        | CPP-1      |
|                          |                     |                                    | £9.71 inc VAT    | Smart Ordering: Send Bas         | ket to FMS |
|                          |                     | Add to List                        | m e              | Drasad to Chask                  |            |
|                          | _                   |                                    |                  |                                  | but        |
| ou Might Also Need       |                     |                                    |                  | -                                |            |
| Findel Ever              | vdav Hvdrocatch     |                                    | Unit Price £8.69 | Save Basket Add                  | to List    |
|                          | ,, - ,              |                                    | Add to Basket    |                                  |            |
|                          |                     |                                    |                  | 👘 Share Basket                   | Share Now  |
|                          |                     |                                    |                  |                                  |            |
|                          | Findel Eve          | ryday Foam Rugby Ball - Green      |                  | Save as Event file               | Serve New  |
| la antigera              | PPED79748           | <ul> <li>In stock</li> </ul>       | - 1 +            | Save as Excer file               | Sove Now   |
|                          |                     | Item exempt from discounts         |                  |                                  |            |
|                          | £5.99               |                                    | Subtotal         |                                  |            |
|                          | £7.19 inc VAT       |                                    | £5.99            |                                  |            |
|                          |                     |                                    | £7.19 inc VAT    |                                  |            |
|                          |                     | Add to List                        | 🗢 📋              |                                  |            |
| ou Might Also Need       |                     |                                    |                  |                                  |            |
|                          |                     |                                    | Unit Price £1 00 |                                  |            |
| SHOSHIN T                | ag Rugby Belt - Gre | een                                | L1.77            |                                  |            |
|                          |                     |                                    | Add to Basket    |                                  |            |
|                          |                     |                                    |                  |                                  |            |
|                          |                     |                                    |                  |                                  |            |

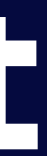

Once the order has been submitted the buyer will receive an email detailing the contents of the basket. The authoriser will be sent a copy for their approval.

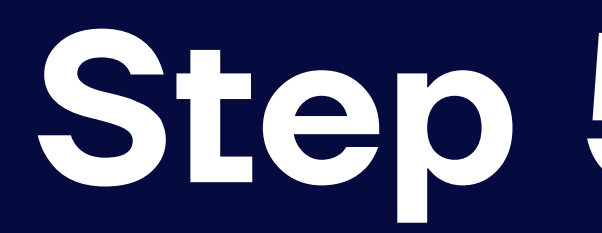

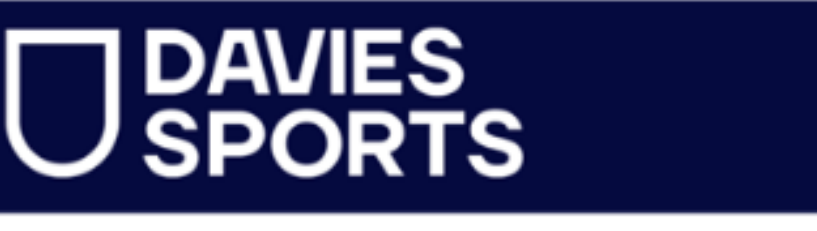

| O SPORIS                                                               |                             |                                                                                                    |                                                    | Smart Flow Request Complete                                                                                      |                                                                                                    |                                                                                                  |                                            |
|------------------------------------------------------------------------|-----------------------------|----------------------------------------------------------------------------------------------------|----------------------------------------------------|----------------------------------------------------------------------------------------------------|----------------------------------------------------------------------------------------------------|--------------------------------------------------------------------------------------------------|--------------------------------------------|
| PE Essentials   Football   Netball   Rugby                             |                             |                                                                                                    |                                                    | Request Status                                                                                                   | Recent Requests                                                                                     | mart Flow requests                                                                               |                                            |
| Your request has been sent for approval                                |                             | Pending Approval<br>You can view the Smart Flow status in your <u>Recent Request Summary</u> page. | $\bigotimes$                                       | (-)                                                                                                    | $\odot$                                                                                             |                                                                                                  |                                            |
|                                                                        |                             | Thank you for your request.                                                                        | 3 Requests<br>Recently Rejected                    | 22 Requests<br>Awaiting Approval                                                                                 | 11 Requests<br>Recently Approved                                                                    |                                                                                                  |                                            |
| Hi Limit,<br>Your request for the following items has bee              | en sent for approval to h   | did Buve                                                                                           | r                                                  | Visit My Account Continue Shopping                                                                               | Your request f                                                                                      | nas been sent to the follo<br>] <u>laura.harrop+001@findel.c</u><br>tified once your request has | wing approvers:<br>:o.uk<br>been approved. |
| (laura.harrop+001@findel.co.uk). You can mo<br>section on the website. | onitor the progress of this | s reques                                                                                           | t in your account                                  | Order Details                                                                                                    |                                                                                                    |                                                                                                  |                                            |
| Product Name                                                           | Product Code                | QTY                                                                                                | Line Price                                         |                                                                                                    |                                                                                                    |                                                                                                  |                                            |
| Foam Flyers PK4                                                        | PPEH67967                   | 22                                                                                                 | £153.78                                            | l x Findel Everyday Flying Disk - Assorted - Pack 6<br>l x Findel Everyday Foam Rugby Ball - Green               |                                                                                                    |                                                                                                  | £8.09<br>ex VAT<br>£5.99                   |
| Davies Foam Rugby Balls Blue                                           | PPED79759                   | 1                                                                                                  | £5.99                                              | 1 x Findel Everyday Foam Rugby Ball - Blue                                                                       |                                                                                                    |                                                                                                  | ex VAT<br>£5.99<br>ex VAT<br>£6.99         |
| Davies Foam Rugby Balls Gree                                           | en PPED79748                | 1                                                                                                  | £5.99                                              | Subtotal                                                                                                    |                                                                                                    |                                                                                                  | ex VAT<br>£173.85                          |
| Flying Disk 6pk                                                        | PPEP10962                   | 1                                                                                                  | £8.09                                              | VAT<br>Total (inc VAT)                                                                                           |                                                                                                    |                                                                                                  | £34.77<br>£208.62                          |
|                                                                        |                             |                                                                                                    |                                                    | PO Number<br>Promotion Code                                                                                      |                                                                                                    |                                                                                                  | Buyerl                                     |
| View this order on the website https://davies                          | Oi<br>-uat.fecom-web.com//a | rder Sul<br>Order                                                                                  | o Total: £173.85<br>• Total: £208.62<br>smartflow- | Delivery Information<br>ECQ Test Account - Smart Flow Do Not Delete - Test<br>Gregory Street<br>Hyde<br>SKI4 4TH | <b>Billing Information</b><br>ECQ Test Account - Smart Flow E<br>Gregory Street<br>Hyde<br>SKI4 4TH | 00 Not Delete - Test                                                                             |                                            |
|                                                                        |                             |                                                                                                    |                                                    | Delivery                                                                                                    |                                                                                                    |                                                                                                  |                                            |

The Davies Sports Team

## Step 5: Checkout & approval

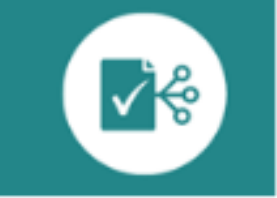

### 

Delivery Type Standard

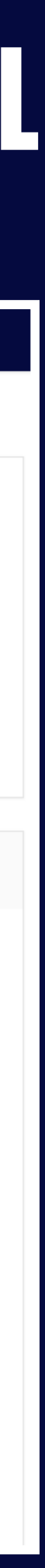

# Level 1: Authorising Managers and Heads of Department

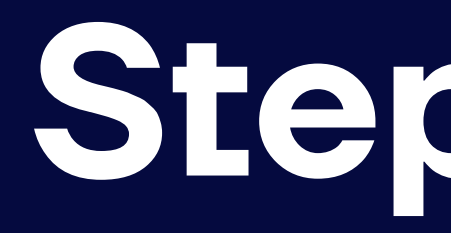

Once the buyer has submitted their basket the first level authoriser, as dictated in the original set-up form, will receive an email to approve the request.

The email will have options to either **Approve**, **Reject** or **Amend** the request.

If the request needs an amendment, the authoriser will be prompted to log into the website to make the changes.

## Step 1: Authorising an order

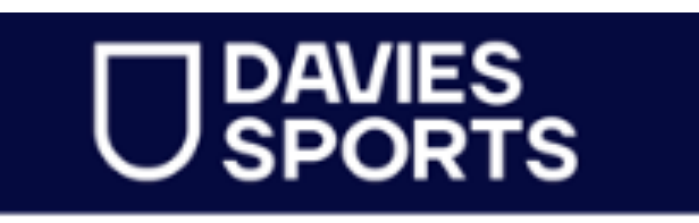

PE Essentials | Football | Netball | Rugby

### You request has been sent for approval

√¦¢

### Hi Mid Buyer.

Limit Buyer from ECQ Test Account - Smart FlowDo Not Delete - Test has requested the following items from Davies Sports.

### Request Details

|          | Product Name                  | Product<br>Code | QTY | Line Price |
|----------|-------------------------------|-----------------|-----|------------|
| <u> </u> | Foam Flyers PK4               | PPEH67967       | 22  | £153.78    |
|          | Davies Foam Rugby Balls Blue  | PPED70750       | 1   | £5.00      |
| 0        | Davies Foam Rugby Balls Green | PPED79748       | 1   | £5.00      |
| -        | Flying Disk 8pk               | PPEP10962       | 1   | £8.09      |
|          |                               |                 |     |            |

Order SubTotal: £173.85 Order Total: £208.62

View this order on the website https://davies-uat.fecom-web.com//account/smartflow-approver/order-details/?orderId=138556

The Davies Sports Team

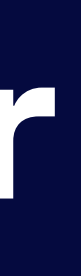

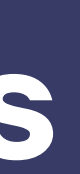

The first level authoriser can log into their Smart Flow account and view all requests requiring their approval by clicking Orders Pending Your **Approval** or **Requests Needing Your** Approval.

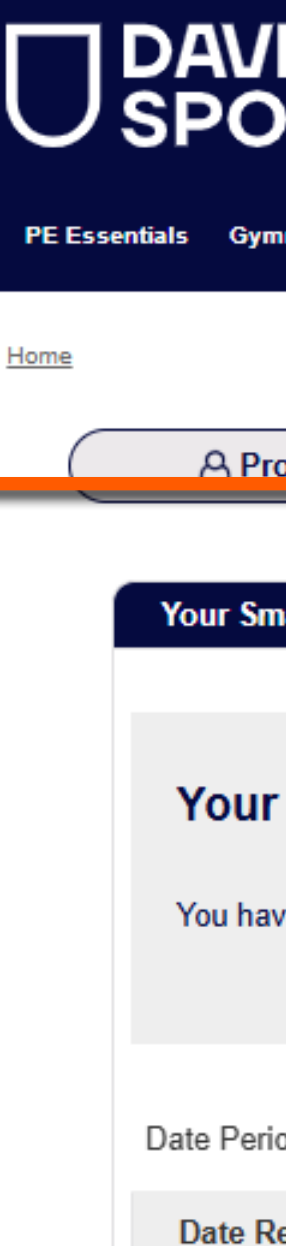

06 Jan

## Step 2: Smart Flow history

| ES                  | Free delivery on all orders     |                          |                               |                      |                     |                     | Help     |
|---------------------|---------------------------------|--------------------------|-------------------------------|----------------------|---------------------|---------------------|----------|
| RTS                 | Search for a product            |                          |                               | Q                    | Mid <b>-</b> 🗧 🗐    |                     | ÷        |
| nastics Football    | Athletics Netball Rugby         | Early Years Other Sports | Coaching & Resources Clothing | Outdoor & Playground | Health & Fitness St | orage & Cleaning    | Clearanc |
|                     |                                 |                          |                               |                      |                     |                     |          |
| ofile               | A Orders                        | Smartflow                | ☐ Favourites                  | E Statem             | ent                 | Quotations          | •        |
| artflow History     | Requests Needing y              | our Approval             |                               |                      |                     |                     |          |
|                     |                                 |                          |                               |                      |                     |                     |          |
| Smartflow H         | History                         |                          |                               |                      | 5 orc               | der(s) awaiting ap  | proval   |
| e placed a total of | 7 order(s) between 07/12/2      | 024 and 06/01/2025       |                               |                      | 1 orc               | der(s) recently rej | ected    |
|                     |                                 |                          |                               |                      | 1 or 0              | der(s) approved     |          |
| od: 07/12/2024      | <b>苗</b> T₀ 06/01/2025 <b>苗</b> | Your Reference           | Buyer                         | ∽ Ore                | der Status All      | ✓ Ap                | ply      |
| equested            | Your Refer                      | rence                    | Requested By                  | Order To             | otal Sta            | atus                |          |
| 2025                | Buyer1                          |                          | Limit Buyer 🚯                 | £208.62              | G                   | Awaiting Approv     | al       |

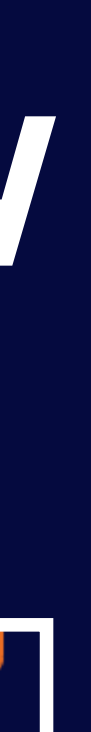

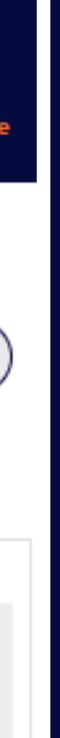

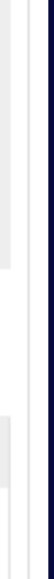

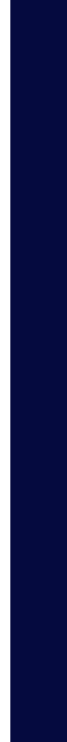

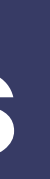

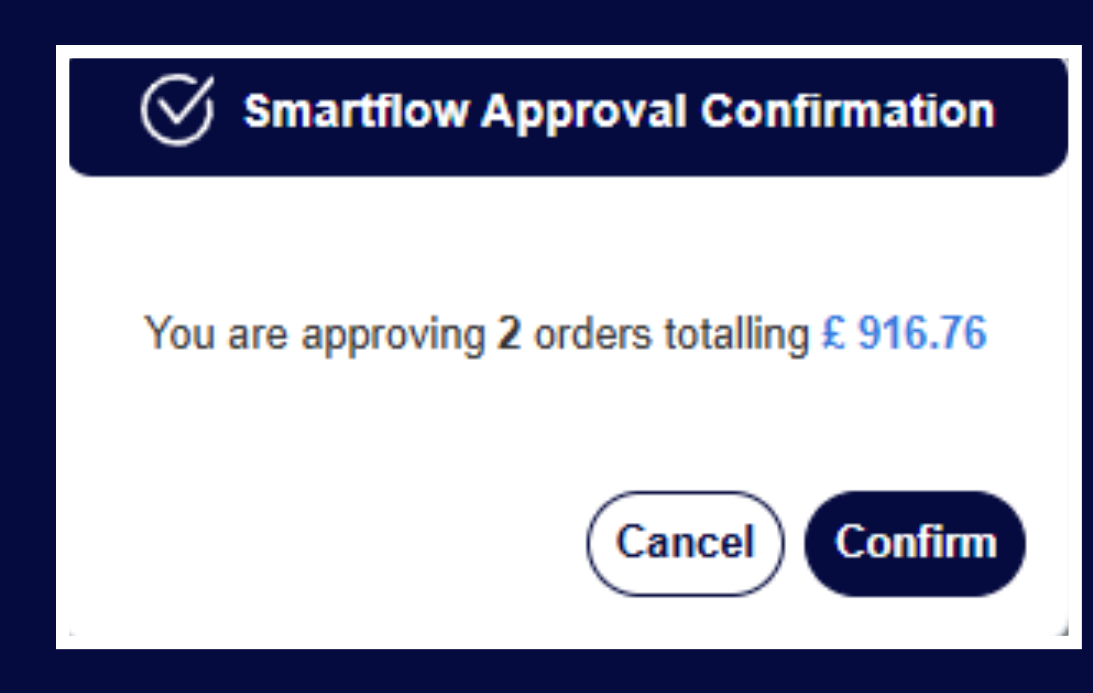

Authorisers can view and approve orders from this page by ticking the relevant tick box.

For ease, multiple orders can be approved by using the 'Select All' option

| DAVIES                                                                                                    | Free delivery on all orders                                                                                                    |                                                                                 |                                                             |                                                                                                    |                                                                                                    | Help     |
|----------------------------------------------------------------------------------------------------|----------------------------------------------------------------------------------------------------|---------------------------------------------------------------------------------|-------------------------------------------------------------|----------------------------------------------------------------------------------------------------|----------------------------------------------------------------------------------------------------|----------|
| JSPORTS                                                                                                    | Search for a product                                                                                                    |                                                                                 |                                                             | Q Mid ▼ A                                                                                                    |                                                                                                    | ÷        |
| PE Essentials Gymnastics Foo                                                                                                    | otball Athletics Netball Rugby Ea                                                                                                    | rly Years Other Sports Coaching & R                                             | esources Clothing Outdoor                                   | & Playground Health & Fitness                                                                                 | Storage & Cleaning C                                                                                                    | learance |
| ome                                                                                                    |                                                                                                    |                                                                                 |                                                             |                                                                                                    |                                                                                                    |          |
| A Profile                                                                                                    | i Orders                                                                                                    | Smartflow                                                                       | Favourites                                                  | Statement                                                                                                    | Quotations                                                                                                    |          |
| Your Smortflow Hist                                                                                                    | Deguests Needing your                                                                                                    | Approval                                                                        |                                                             |                                                                                                    |                                                                                                    |          |
| four smartilow Hist                                                                                                    | Requests Needing your                                                                                                    | Approval                                                                        |                                                             |                                                                                                    |                                                                                                    |          |
| Request ne                                                                                                    | eding your approval                                                                                                    |                                                                                 |                                                             |                                                                                                    |                                                                                                    |          |
| You have 4 order                                                                                                    | r(s) awaiting approval for a total of ${f \pounds 5},$                                                                                             | ,973.37                                                                         |                                                             |                                                                                                    |                                                                                                    |          |
|                                                                                                    |                                                                                                    |                                                                                 |                                                             |                                                                                                    |                                                                                                    |          |
| Date Period: 07/12/2                                                                                                    | 2024 🛗 To 06/01/2025                                                                                                    | Your Reference                                                                  | ÷                                                           | Buyer                                                                                                    | ~ Appl                                                                                                    | y        |
| Date Period: 07/12/2                                                                                                    | To 06/01/2025                                                                                                    | Your Reference                                                                  | •                                                           | Buyer                                                                                                    | Appl<br>Approve or lected                                                                                                    |          |
| Date Period: 07/12/2 Date Requested                                                                                                    | 2024  To 06/01/2025 Your Reference                                                                                                    | Your Reference                                                                  | , Order Total                                               | Buyer<br>Status                                                                                               | Appl<br>Approve or lected<br>Select All                                                                                                    |          |
| Date Period: 07/12/2<br>Date Requested<br>06 Jan 2025                                                                                           | 2024  To 06/01/2025 Your Reference Buyer1                                                                                                    | Your Reference Requested By Limit Buyer                                         | Order Total<br>£208.62                                      | Buyer Status Awaiting Approval                                                                                | Appl<br>Approve or lected<br>Select All                                                                                                    |          |
| Date Period: 07/12/2<br>Date Requested<br>06 Jan 2025<br>03 Jan 2025                                                                            | 2024  To 06/01/2025 Your Reference Buyer1 Web-3-35648573                                                                                           | Your Reference<br>Requested By<br>Limit Buyer ①<br>Limit Buyer ①                | e Corder Total<br>£208.62<br>£276.00                        | Buyer Status Status Awaiting Approval Awaiting Approval                                                       | <ul> <li>Appl</li> <li>Approve or lected</li> <li>Select All</li> </ul>                                                                                                    |          |
| Date Period: 07/12/2<br>Date Requested<br>06 Jan 2025<br>03 Jan 2025<br>17 Dec 2024                                                             | 2024       Image: Toil 06/01/2025         Your Reference         Buyer1         Web-3-35648573         Web-3-35620271                              | Your Reference     Requested By     Limit Buyer     Limit Buyer     Limit Buyer | e Corder Total<br>£208.62<br>£276.00<br>£640.76             | Buyer Status Status Awaiting Approval Awaiting Approval Awaiting Approval Awaiting Approval                   | <ul> <li>Appl</li> <li>Approve or lected</li> <li>Select All</li> <li></li> </ul>                                                                                                    |          |
| Date Period:       07/12/2         Date Requested       06 Jan 2025         03 Jan 2025       03 Jan 2025         17 Dec 2024       13 Dec 2024 | 2024       Image: Toil 06/01/2025         Your Reference         Buyer1         Web-3-35648573         Web-3-35620271         SmartFlow 13.12.2024 | Your Reference     Requested By     Limit Buyer     Limit Buyer     Limit Buyer | e Corder Total<br>£208.62<br>£276.00<br>£640.76<br>£4847.99 | Buyer Status Status Awaiting Approval Awaiting Approval Awaiting Approval Awaiting Approval Awaiting Approval | <ul> <li>Appl</li> <li>Approve or lected</li> <li>Select All</li> <li></li> <li></li></ul> |          |

## **Step 3: Approving requests**

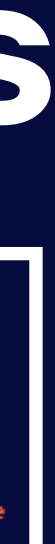

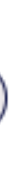

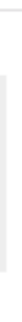

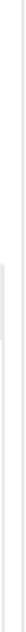

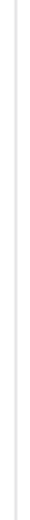

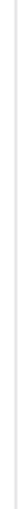

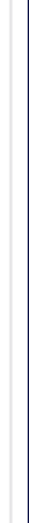

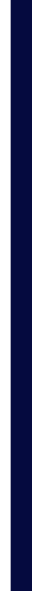

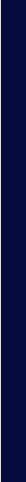

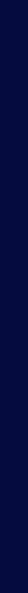

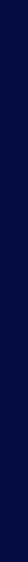

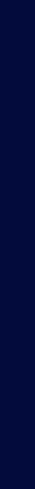

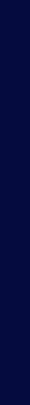

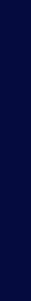

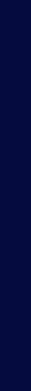

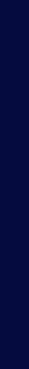

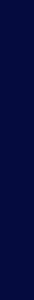

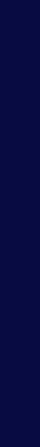

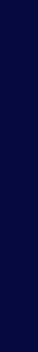

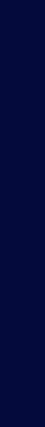

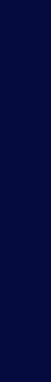

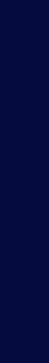

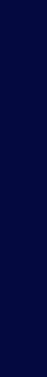

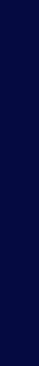

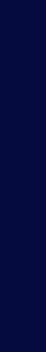

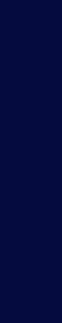

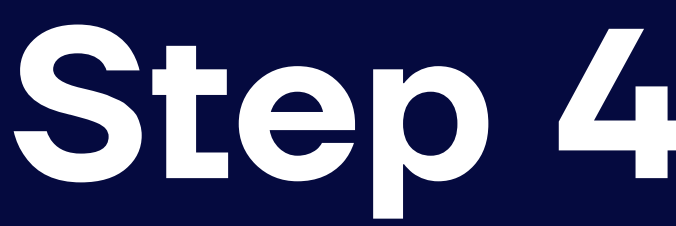

The first level authoriser can view the whole order prior to approving by clicking on one of the items under Your **Reference**. This will open the individual order. If all is correct, click the **Approve Order** button to submit.

The authoriser can also edit the quantities, remove items and amend the Purchase Order Number. Changes can be applied without approving a request. Any changes will be saved and be recorded in the Audit Trail to be approved at a later time.

If necessary, there is an option to **Reject Order**.

The authoriser has the option of leaving a message when approving or rejecting an order, which appears in the Audit Trail.

## Step 4: View order to approve

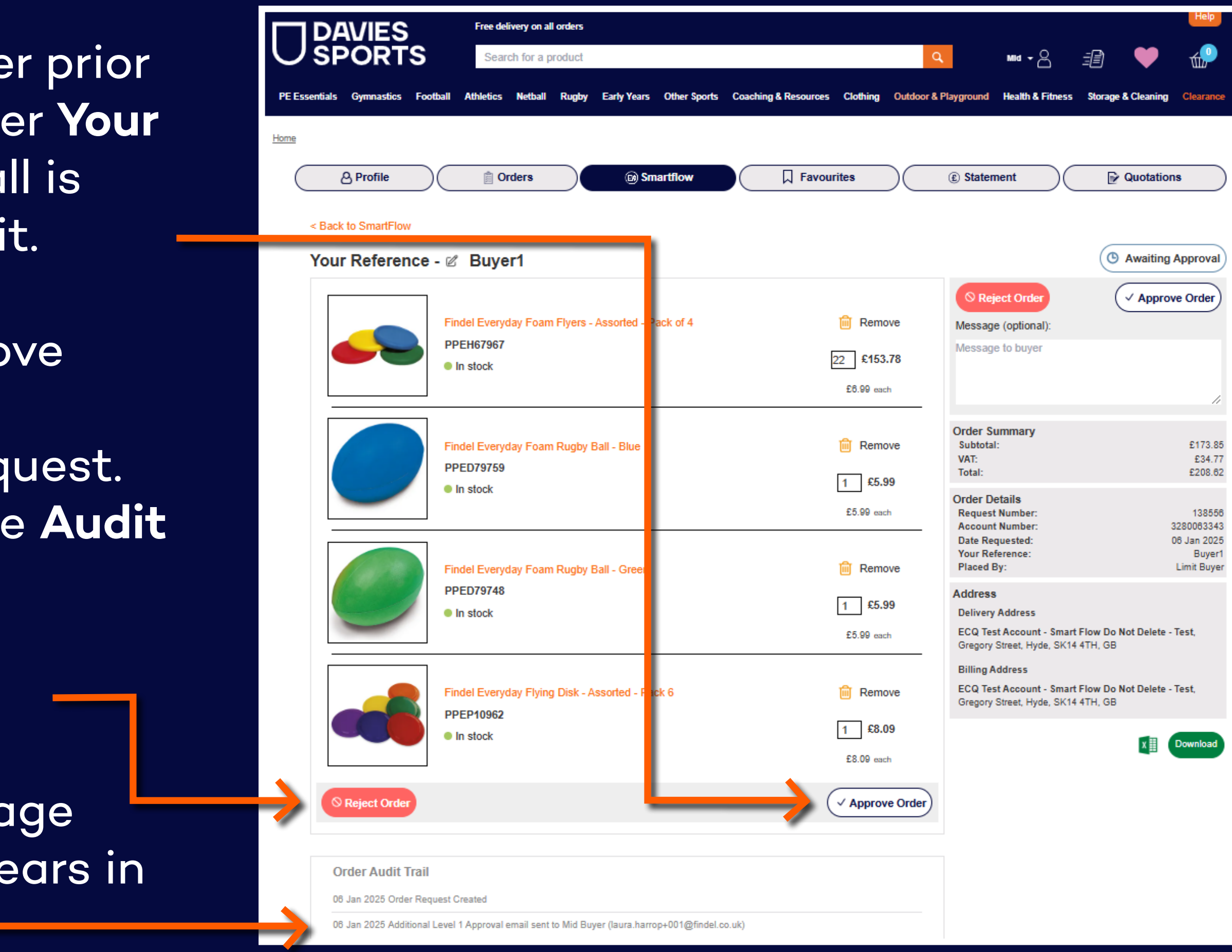

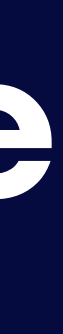

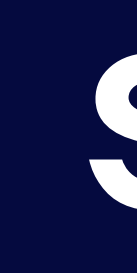

Once authoriser level 1 has approved a request, authoriser level 2 will receive an email requesting approval of the order.

The email will have options to either **Approve**, **Reject** or **Amend** the request.

If the request needs an amendment, the authoriser will be prompted to log into the website to make the changes.

## Step 5: Approval level 2

PE Essentials | Football | Netball | Rugby

### You request has been sent for approval

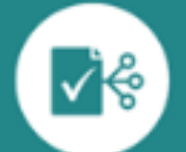

Hi Final Auth.

Limit Buver from ECQ Test Account - Smart FlowDo Not Delete - Test has requested the following items from Davies Sports.

Request Details

|          | Product Name                  | Product<br>Code | QTY | Line Price |
|----------|-------------------------------|-----------------|-----|------------|
| <u>-</u> | Foam Flyers PK4               | PPEH67967       | 22  | £153.78    |
|          | Davies Foam Rugby Balls Blue  | PPED79759       | 1   | £5.99      |
| 0        | Davies Foam Rugby Balls Green | PPED79748       | 1   | £5.99      |
| -        | Flying Disk 6pk               | PPEP10962       | 1   | £8.09      |
|          |                               |                 |     |            |

Order SubTotal: £173.85 Order Total: £208.62

View this order on the website https://davies-uat.fecom-web.com//account/smartflow-approver/order-details/?orderId=138556

The Davies Sports Team

Reject this reque

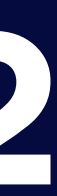

Once a request has progressed through all authorisation levels, an email will be sent to the original buyer to confirm the request has been approved. It will highlight any details of the changes made by the authorisers during the process.

The approved request will be submitted to the Davies Sports team to process.

### PE Essentials | Football | Netball | Rugby

### Your request has been approved

### Hi Limit Buyer.

Your order request for the following items (request reference Buyer1 has been approved by Final Auth

### Order Details

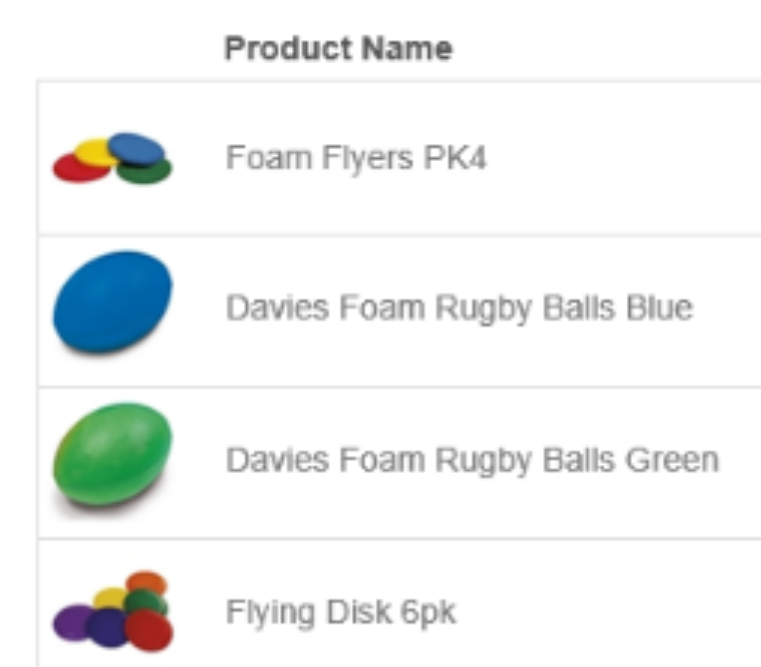

Message From Approver (Optional) No comments made

## Step 6: Email confirmation

## DAVIES

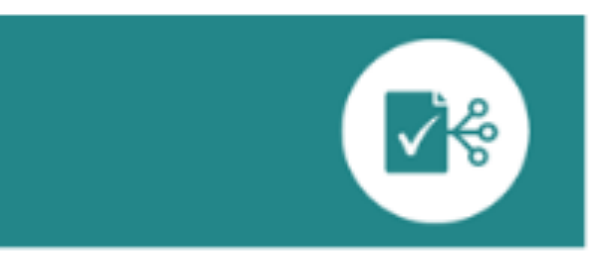

| Product Code | QTY | Line Price |
|--------------|-----|------------|
| PPEH67967    | 22  | £153.78    |
| PPED79759    | 1   | £5.99      |
| PPED79748    | 1   | £5.99      |
| PPEP10962    | 1   | £8.09      |

Order SubTotal: £173.85 Order Total: £208.62 Details of Changes Made By Approvers

Change Log Entries

Order Request Created

Additional Level 1 Approval email sent to Mid Buyer (laura.harrop+001@findel.co.uk)

Order Approved by Mid Buyer.

Additional Level 2 Approval email sent to Final Auth (sue.winterbottom+001@findel.co.uk)

Order Approved by Final Auth.

Order Created with Order No: 0007540860.

View this order on the website https://davies-uat.fecom-web.com//account/smartflowbuyer/order-details?orderId=138556

The Davies Sports Team

Should a request be rejected at any stage of the authorisation process, the original buyer will receive an email to inform them of this.

The original requestor is able to log into their account, see all rejected requests and if needed, recreate the basket.

If the authoriser left notes as to why the request was rejected, these will be shown in the **Audit Trail**.

## **Rejected order and resubmissions**

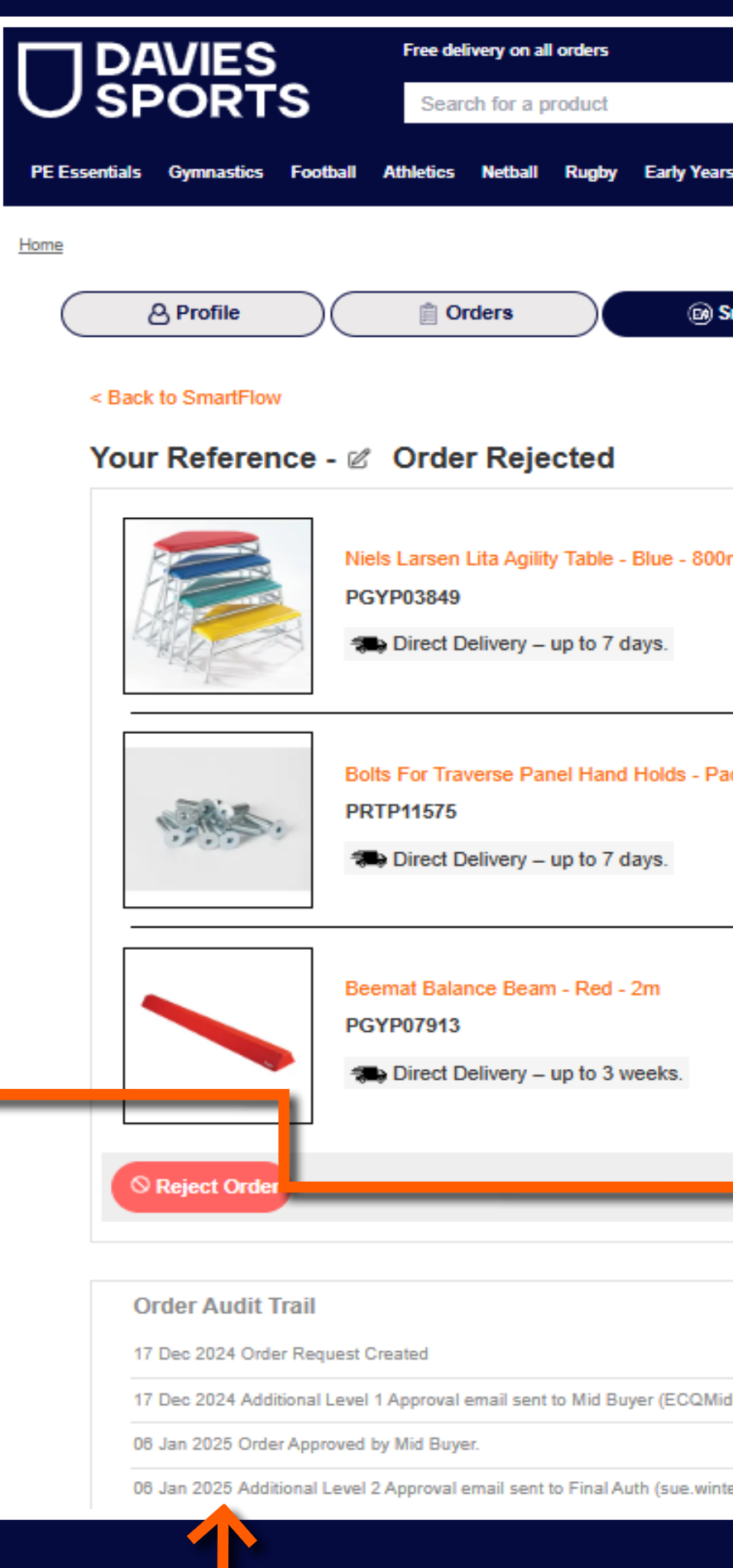

|                             |                             |                                                                    |                                                            |                                 | Help                                                               |
|-----------------------------|-----------------------------|--------------------------------------------------------------------|------------------------------------------------------------|---------------------------------|--------------------------------------------------------------------|
|                             |                             | ٩                                                                  | Final -                                                    | 1                               | <del>ш</del> Р                                                     |
| ars Other Sports Coach      | ing & Resources Clothing Ou | utdoor & Playground                                                | Health & Fitness                                           | Storage & Cleaning              | Clearance                                                          |
| Smartflow                   | <b>Favourites</b>           | E Statem                                                           | nent                                                       | Quotation                       | 18                                                                 |
|                             |                             |                                                                    |                                                            | ( Awaiting                      | Approval                                                           |
| 0mm                         | 🗎 Remove                    | Message                                                            | ect Order                                                  |                                 | ve Order                                                           |
|                             | 1 £354.99<br>£354.99 each   | Message                                                            | e to buyer                                                 |                                 | 11                                                                 |
| Pack of 10                  |                             | Order Su<br>Subtotal:<br>VAT:<br>Total:                            | immary<br>:                                                |                                 | £533.97<br>£106.79<br>£840.76                                      |
|                             | £27.99 each                 | Order De<br>Request<br>Account<br>Date Req<br>Your Ref<br>Placed B | etails<br>Number:<br>Number:<br>juested:<br>erence:<br>jy: | Ore                             | 138504<br>3280063343<br>17 Dec 2024<br>der Rejected<br>Limit Buyer |
|                             | 1 £150.99<br>£150.99 each   | Address<br>Delivery<br>ECQ Test<br>Gregory S                       | Address<br>t Account - Smart<br>Street, Hyde, SK14         | Flow Do Not Delete -<br>4TH. GB | Test,                                                              |
|                             | Approve O                   | Billing Ad<br>ECQ Test<br>Gregory S                                | ddress<br>t Account - Smart<br>Street, Hyde, SK14          | Flow Do Not Delete -<br>4TH, GB | Test,                                                              |
|                             |                             |                                                                    |                                                            | ×                               | Download                                                           |
| idBuyer@example.com)        |                             |                                                                    |                                                            |                                 |                                                                    |
| nterbottom+001@findel.co.uk | c)                          |                                                                    |                                                            |                                 |                                                                    |

| PE Essentials   Football   Netball   Rugby |                                                                             |                     |                   |                                  |  |  |  |  |  |
|--------------------------------------------|-----------------------------------------------------------------------------|---------------------|-------------------|----------------------------------|--|--|--|--|--|
| You<br>bee                                 | ir request has<br>en modified                                               |                     |                   |                                  |  |  |  |  |  |
| ii Limit Bu<br>'our reque                  | iver.<br>Ist has been rejected by Final Auth.                               |                     |                   |                                  |  |  |  |  |  |
|                                            | Product Name                                                                | Product Code        | QTY               | Line Price                       |  |  |  |  |  |
|                                            | Lits Agility Tables H800mm                                                  | PGYP03849           | 1                 | £354.99                          |  |  |  |  |  |
| -                                          | M10 Bolts To Fit Holds Set 10                                               | PRTP11575           | 1                 | £27.99                           |  |  |  |  |  |
| >                                          | Beemat Balance Beam                                                         | PGYP07013           | 1                 | £150.99                          |  |  |  |  |  |
|                                            |                                                                             | 0                   | rder Sut<br>Order | Total: £533.97<br>Total: £640.76 |  |  |  |  |  |
| Nessage I                                  | From Approver (Optional)                                                    |                     |                   |                                  |  |  |  |  |  |
| lo comme                                   | ints made                                                                   |                     |                   |                                  |  |  |  |  |  |
| rack this (<br>uver/orde                   | order on the website https://davies-us<br>r-details?orderId=Order Rejected. | at.fecom-web.com/// | sccount/          | smartflow-                       |  |  |  |  |  |
| 'you requ<br>horiser.                      | ire further information about why this                                      | order was rejected, | please c          | contact your au-                 |  |  |  |  |  |

The Davies Sports Team

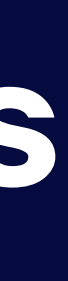

The original buyer, and subsequent approvers, can view each level of the purchase request by logging into their Davies Sports account and accessing Smartflow History.

View all of the requests or filter to within a specific date range.

Hover over the information icon to view the account name and buyer's email address to understand which order belongs to which person.

## Final status

|           | DAVIES                     | Free delivery on all orders                       |                    |                          |                            |                   |                                                   | Help                                        |
|-----------|----------------------------|---------------------------------------------------|--------------------|--------------------------|----------------------------|-------------------|---------------------------------------------------|---------------------------------------------|
| U         | SPORTS                     | Search for a product                              |                    |                          | Q                          | Final -           | <u>-</u>                                          | 🕨 📢                                         |
| PE Esse   | ntials Gymnastics Football | Athletics Netball Rugby Early                     | Years Other Sports | Coaching & Resources Clo | othing Outdoor & Playgroun | d Health & Fitnes | s Storage & Cl                                    | eaning Cleara                               |
| Home      |                            |                                                   |                    |                          |                            |                   |                                                   |                                             |
| $\subset$ | & Profile                  | Orders                                            | Smartflow          | Favourites               | E Stat                     | ement             | 🕞 Qu                                              | otations                                    |
|           | Your Smartflow History     | Requests Needing your A                           | Approval           |                          |                            |                   |                                                   |                                             |
| ->        | Your Smartflow H           | <b>History</b><br>7 order(s) between 07/12/2024 a | nd 06/01/2025      |                          |                            |                   | 1 order(s) aw<br>3 order(s) rec<br>3 order(s) app | aiting approval<br>ently rejected<br>proved |
| →         | Date Period: 07/12/2024    | To 06/01/2025 🗰                                   | Your Reference     | Buyer                    | ~                          | Order Status      | Ali 🗸                                             | Apply                                       |
|           | Date Requested             | Your Reference                                    |                    | Requested By             | Orde                       | r Total           | Status                                            |                                             |
|           | 06 Jan 2025                | Buyer1                                            |                    | Limit Buyer 🚯            | £208                       | .62               | <ul> <li>Approve</li> </ul>                       | ed                                          |
|           | 03 Jan 2025                | Web-3-3564857                                     | 3                  | Limit Buyer 🕤            | £276                       | .00               | × Decline                                         | d                                           |
|           | 17 Dec 2024                | Web-3-3562124                                     | 11                 | Final Auth 🚯             | £88.7                      | 78                | <ul> <li>Approve</li> </ul>                       | ed                                          |
|           | 17 Dec 2024                | Order Rejected                                    |                    | Limit Buyer 🚯            | £640                       | .76               | × Decline                                         | d                                           |
|           | 11 Dec 2024                | log in after bask                                 | et                 | Mid Buyer 🕤              | £596                       | .52               | <ul> <li>Approve</li> </ul>                       | ed                                          |
|           | 11 Dec 2024                | Customer journe                                   | ау                 | Limit Buyer 🚯            | £368                       | .53               | () Awaiting                                       | g Approval                                  |
|           | 11 Dec 2024                | SmartFlow 11.12                                   | 2.2024             | Limit Buyer 🚯            | £318                       | 34                | × Decline                                         | d                                           |

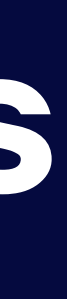

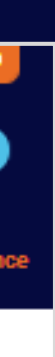

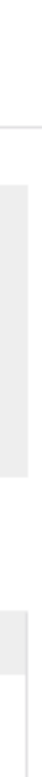

## Smart Flow gives you all these benefits

- •A 100% secure web and email-based feature, designed for ease of use
- Enables you to control spend across multiple locations and departments
- Free to set up with no ongoing costs, no system integration or input required from IT
- Gives you access to the latest products and prices and lets you retain any existing discounts you currently receive through the website
- Allows you to set up multi-level authorisations and provides a full digital audit trail

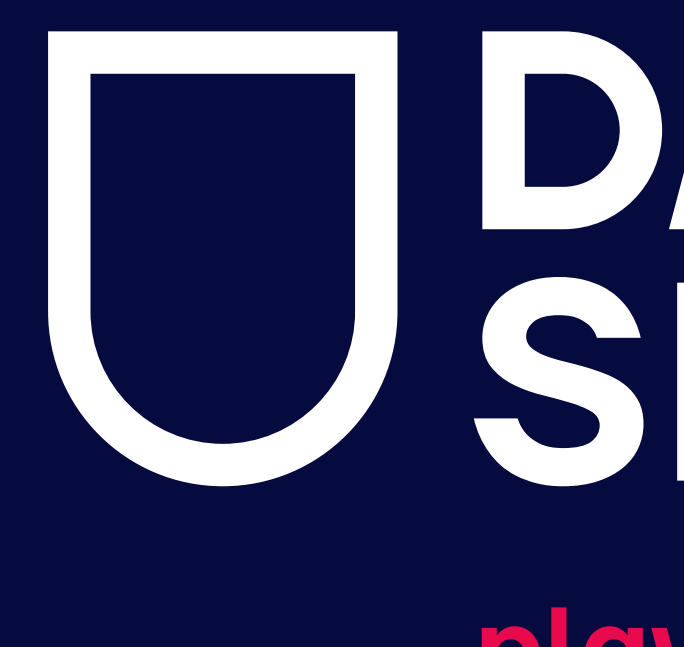

For any further queries regarding Smart Flow, speak to your dedicated Davies Sports account manager, or to one of our customer service team on 0345 120 4515

# J DAVIES SPORTS play learn compete